## Win-Test Instalação, Registo e Configuração

por N6TV 08 Março 2013 (Traduzido por CU3HY)

## Win-Test Instalação e Registro

- 1. Vá ao site do Win-Test <u>http://www.win-test.com</u>
  - Selecione **Buy Win-Test**
  - Guarde o Email nele contêm customer no. e password, para o site
- 2. Descarregue o Win-Test do site protegido por palavra passe
  - http://download.win-test.com/v4/bin
  - Utilize o seu indicative e a sua password (palavra passe)
- 3. Instale o Win-Test e execute o programa
- 4. Do menu, selecione Help, Register Software (ajuda, registar)
  - Copie o Computer Code para a área de transferência
  - Selecione a hiperligação <u>Register now</u> para abrir o site de registo
- 5. Faça upload do Computer Code para o site, pedindo a reg. key
- 6. Abra o email, cole a reg. key para o Win-Test e prima **OK**
- 7. Repita os passos de 3 a 8, para todos os seus outros computadores

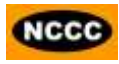

# Passo 1. Comprar o Win-Test

Collected funds by Win-Test sales are exclusively dedicated to the non-profit association RACK (Radio Amateur Club de Kourou) to help our contest activities, especially the FY5KE activation during international contests.

Online purchase : Fill up and confirm the order form below to securely buy Win-Test with PayPal.

You don't need to have an opened PayPal account to buy with PayPal. If you do not have a PayPal account, PayPal will give you the procedure to open a personnal account. Note that this procedure is safe and secured. You will then be able to pay with a - valid - credit card (Visa, Mastercard and Amex are accepted).).

Note: eCheck clearance by Paypal usually takes 3 or 4 opened days. You will not receive the order confirmation with identifiers to register your Win-Test copy before the end of this period. Credit card buying is straightforward and doesn't involve such a delay.

| Callsign [1]:        | N6TV              |            |    |                  |
|----------------------|-------------------|------------|----|------------------|
| Email address [2]:   | n6tv@arrl.net     |            | 4  |                  |
| Customer number [3]: |                   |            |    | em branco, a não |
| Win-Test version 4   |                   | 50€ (Euros | ;) | ser que esteja a |
| Upgrade from version | on 3 to version 4 | 20€ (Euros | ;) | lazer upgraue    |
| Donation of free am  | ount in Euros [4] |            |    |                  |
| Buy                  | now with PayPal!  |            |    |                  |

# Passo 1. (conti.)

- Abra o email com o titulo:
   "Achat de Win-Test Win-Test purchase"
- Guarde a sua password e customer no, pois são-lhe exclusivas a si.

– Você NÃO as poderá alterar.

# Email contendo customer no. e password

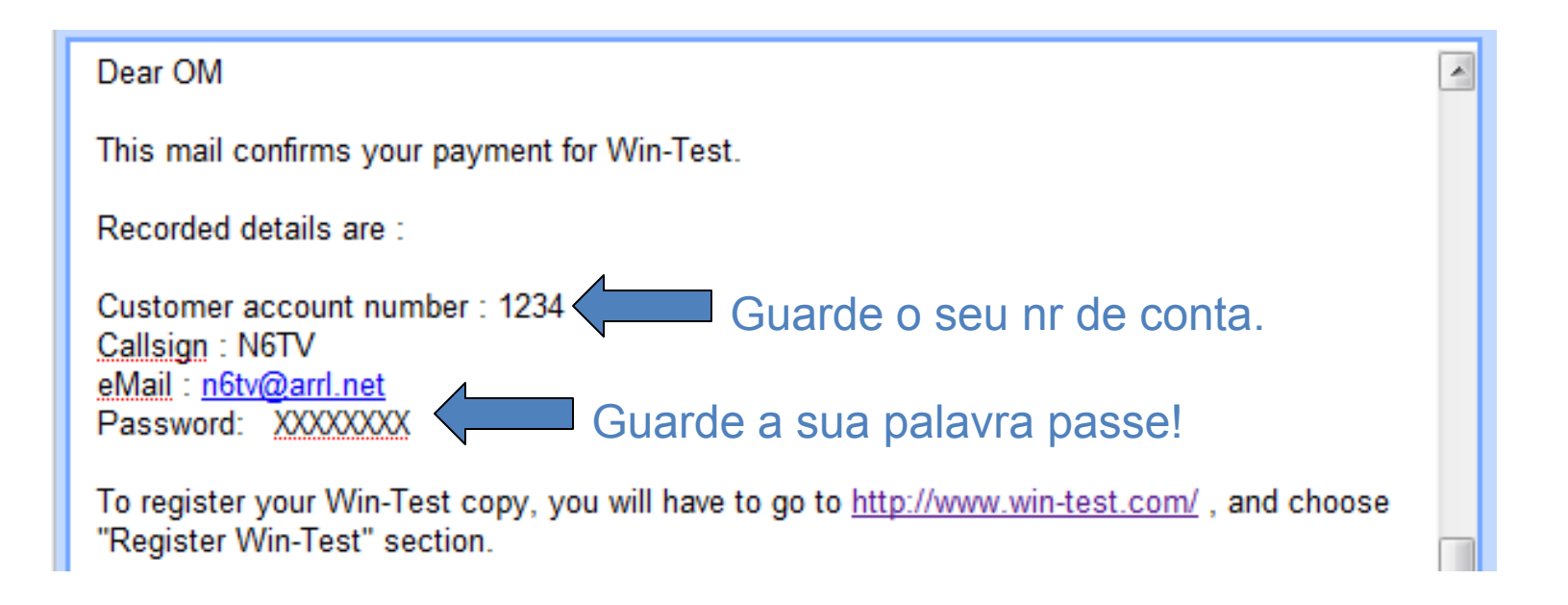

# Passo 2. Descarregue o Win-Test

- Vá ao site <u>http://download.win-</u> test.com/v4/bin
  - Entre com o seu indicativo (não o seu customer no.) e password (palavra passe)
- Descarregue o ficheiro wt-4.5.1.exe ou mais recente (14.1 MB)
- Execute o programa

### Passo 3.

## Instalar Win-Test e executa-lo

- wt-4.5.1.exe instala como qualquer outro programa do Windows
- Para utilizer a porta LPT, deverá instalar DLPORTIO.SYS:
  - <u>http://download.win-test.com/port95nt.exe</u>
  - Para Windows 7 32-bit
    - Click com o lado direito do rato em Port95nt.exe
      - Propriedades, Compatibilidade, Exec. este prog. em modo de compatibilidade para: Windows XP Service Pack 2
      - Executar este programa como Administrador
  - > For Windows 7 64-bit, port95nt.exe não funciona
    - Instale InpOut32, renomear InpOut32.dll para DLPortIO.DLL
      - <u>http://www.highrez.co.uk/scripts/download.asp?package=InpOutBinaries</u>

# Passo 4. Ajuda, Registo do Software

| Register software [Alt+H for help] |                                          |        |  |  |  |
|------------------------------------|------------------------------------------|--------|--|--|--|
| Customer account number:           | 1234 do email Licensee callsign: N6TV    |        |  |  |  |
| Computer code:                     | 332-9573-989843 Selecione e copie para a | à      |  |  |  |
| Registration key:                  | area de transferências                   |        |  |  |  |
| E finalmente, click                | aqui! Register now                       | Cancel |  |  |  |

#### Computer code (código do computador) é individual para cada PC

# Passo 5. Colar a chave de registo do Computer Code

After receiving the payment confirmation, once the registrable version installed and working, to get your registration key, you have to fill the fields below, with your customer account number, your callsign and the Win-Test computer code found in the Win-Test registration dialog (Help / Register software... menu).

You must enter below the Win-Test computer code "as is" : Only **numbers and dashes**, no space. The easiest way is to copy/paste it from Win-Test (use the right-click), to avoid typing errors.

You will then receive an email, to the address you gave when ordering, including the registration key (needed in this dialog).

| (*) Customer account number : | 1234            |  |  |  |  |
|-------------------------------|-----------------|--|--|--|--|
| (*) Licencee callsign :       | N6TV            |  |  |  |  |
| (*) Win-Test computer code :  | 332-9573-989843 |  |  |  |  |
| Registration key request      |                 |  |  |  |  |
| (*) Mandatory fields          |                 |  |  |  |  |

# Passo 6. Abra o seu Email

#### Assunto: Code de validation de Win-Test - Win-Test registration key

```
    English translation ====== English translation ======
    Dear OM,
    Following your registration key request, please find below needed identifiers to enter in the Help / Register dialog of your Win-Test evaluation copy. Don't forget to restart Win-Test to validate your registration.
    Customer number : 1234

            Callsign : N6TV
            Computer serial number : 332-9573-989843 [You cannot modify this number]
            Registration key : 66AFL-6TIZI-4FYQW-1MI4R-1YC82
            Selecione e copi-e para a area de transferências
            CAUTION : You must carefully enter the registration key field with data above. We even advise you to copy/paste this key from this email.
```

# Passo 6. (conti.): Cole a reg. key na janela de registo

| Register software [Alt+H for help] |                               |                         |  |  |  |
|------------------------------------|-------------------------------|-------------------------|--|--|--|
| Customer account number:           | 2115                          | Licensee callsign: N6TV |  |  |  |
| Computer code:                     | 332-9573-989843               |                         |  |  |  |
| Registration key:                  | 66AFL-6TIZI-4FYQW-1MI4R-1YC82 |                         |  |  |  |
|                                    | <u>Register now</u>           | OK Cancel               |  |  |  |

**QRV!** 

# Após instalar o Win-Test, resolva uns pormenores:

- Esconda a (desnecessária) barra de ferramentas (Options, Toolbar)
- Options, Load Contest at Startup, Enabled
- Help, Display text command tips for menu items
- Tools, Data Entry, Exchange Guessing, Automatically
- Tools, Data Entry, Callsign check, Disabled
- Verifique as propriedades do mapa de banda (band map)
  - Spot thresholds
- COUNTRYFILES [Enter] (fetches latest country file)
  - Descarregue e *só* use **CTY\_WT\_MOD.DAT**
- File, Explore, /databases Directory
  - Descarregue o mais recente MASTER.SCP de <u>http://www.supercheckpartial.com/</u>
  - Guarde para esta pasta /databases
- MSGS [Enter]
  - Programe as mensagens de CW/RTTY

# Win-Test Configuração

- Configuração do Contest
- Configuração da Interface
- Configuração do DX Cluster (wtDxTelnet)
- Configurar as mensagens de CW / RTTY
- Configurar o Voice Keyer
- Mapear o teclado

# Primeiro ecrã que vê: Contest Configuração

|           | Contest configuration                                                                                                    |                                        |
|-----------|----------------------------------------------------------------------------------------------------|----------------------------------------|
|           | Station         Callsign:       N6TV       Grid Square:       CM97CF       Exchange (zone,):       3       ?         DXCC Prefix:       W       WAZ zone:       03       ITU zone:       06       State/Provit       70ther:       CA | Pima [?] para<br>saber o que           |
|           | Name: Robert A. Wilson                                                                                                    | preencher                              |
|           | Address: 51 Cheltenham Way                                                                                                    |                                        |
|           | Address: San Jose, CA 95139-1257                                                                                                    |                                        |
|           | Address: USA                                                                                                    |                                        |
|           | Club: Northern California Contest Club                                                                                                    |                                        |
|           | Load           N6TV         Station 2         Station 3         Station 4         Station 5                                                                                                    |                                        |
|           | Save as<br>N6TV Station 2 Station 3 Station 4 Station 5                                                                                                    | Utilize o <b>Save</b> e o<br>Load pré- |
| Selecione |                                                                                                    | defenidos nara                         |
| o Contest | Contest: LQWW DX Vays This month only                                                                                                    |                                        |
|           | Lategory: Single operator Mode: CW                                                                                                    | evital re-escrever                     |
|           | Overlay: Band plan: Default V Setup                                                                                                    |                                        |
|           | Class: High power  Power: 1500                                                                                                    |                                        |
|           |                                                                                                    |                                        |
|           | Network         OK           Station:         Shack         Enable time distribution across the network         OK           Cancel         Cancel         Cancel                                                                     |                                        |

#### Configuração da Interface

| Interfaces o | onfiguration. | [Alt+H for he | p]          |            |            |                                                          |
|--------------|---------------|---------------|-------------|------------|------------|----------------------------------------------------------|
| Serial por   | ts            |               | 0000 0 N 1  |            | Caufaura   | Printer ports                                            |
| COMI         | Radio I       | *             | 3000 8-14-1 |            | Lonrigure  |                                                          |
| COM2         | 2 Network     | ~             | 9600 8-N-1  |            | Cor re     | PTT ON delay (ms):                                       |
| 🗹 СОМЗ       | 8 Radio 2     | *             | 9600 8-N-1  |            | Configure  | Ethernet                                                 |
| COM4         | Network       | ~             | 9600 8-N-1  |            | Configure  | Enable Ethernet network<br>Broadcast address:            |
| COM5         | i Network     | ~             | 9600 8-N-1  |            | Configure  | 127.255.255 By default                                   |
| Соме         | Network       | ~             | 9600 8-N-1  |            | Configure  | Port number:<br>9871 By default                          |
| COM7         | Network       | ~             | 9600 8-N-1  |            | Configure  | Network protocol                                         |
| Сома         | 8 Network     | ~             | 9600 8-N-1  |            | Configure  | Advanced settings                                        |
| COMS         | Network       | ~             | 9600 8-N-1  |            | Configure  | Voice keyer                                              |
|              |               |               | 0000 0 N 1  |            | Cautana    | Enable sound card                                        |
|              | UNetwork      | <u> </u>      | 3600 8-14-1 |            | Conrigure  | SoundMAX Digital Audio 💉                                 |
| COM1         | 1 Network     | ~             | 9600 8-N-1  |            | Configure  | Mute the microphone input<br>when the DVK is playing     |
| COM1         | 2 Network     | ~             | 9600 8-N-1  |            | Configure  | Mute the microphone input<br>when the DVK is not plaving |
|              |               |               |             |            |            |                                                          |
| Tanscen      |               |               | 1. II       |            | <b>-</b> . | Belline sets (see)                                       |
| Radio 1:     | 10-7800       |               | on't poll   | Use CI-V   | Transceive | Poliing rate (ms): Auto                                  |
| Radio 2:     | IC-7700       | 🔽 🗹 Do        | on't poll   | 🗹 Use CI-V | Transceive | Polling rate (ms): 🛛 Auto 🛛 🗸                            |
| L            |               |               |             |            |            |                                                          |
|              |               | (             | OK          |            | Cancel     |                                                          |

#### Utilize o atalho de commando em texto: **SETUP**

## Configuração da porta COM

| COM1 properties   |        | ×                           |   |
|-------------------|--------|-----------------------------|---|
| Port properties   |        | Options                     |   |
| Bits per seconds: | 9600 💌 | DTR (pin 4): Always OFF 🛛 🗸 |   |
| Data bits:        | 8      | RTS (pin 7): Always OFF     |   |
| Parity:           | None   | Active with: Both radios    |   |
|                   |        | IC-7800 default settings    |   |
| Stop bits:        | 1      | OK Cancel                   | N |

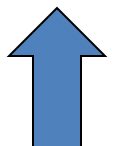

#### Configuração da porta de impressora (LPT)

| LPT1 properties [Alt+H for help] [AX                              |
|-------------------------------------------------------------------|
| Port address (hex): 3BC                                           |
| 🔲 DVK (pin 3, 4, 5, 6)                                            |
| 🔲 Extended DVK (pin 7 and 8)                                      |
| 🔲 DVK/STOP (pin 2)                                                |
| Band data (pin 2, 7, 8, 9) Radio 1 Radio 2                        |
| 🔽 Active radio (pin 14)                                           |
| <ul> <li>Stereo RX audio</li> <li>Pin 9</li> <li>Pin 5</li> </ul> |
| 🔽 (Headphones Control (pin 4)                                     |
| 🔽 CW and PTT (pin 17 and 16)                                      |
| OK Cancel                                                         |

# Configuração do DX Cluster

- Execute separadamente o programa wtDxTelnet (incluído) no mesmo PC que o Win-Test:
  - No Win-Test: Options, DX cluster, Local wtDxTelnet, Start/stop automatically
- Também pode ser executado em *qualquer* pc na sua rede
- Só necessita executar *uma* cópia, em *um* pc na sua rede
- Configure a sua rede, broadcast address & port no. como no Win-Test
- Selecione o node do DX Cluster
- Os Spots iram aparecer em todos os computadores na sua rede

### No wtDxTelnet:

- Selecione Options, Win-Test Network Properties
- Use a mesma config. de rede do Win-Test

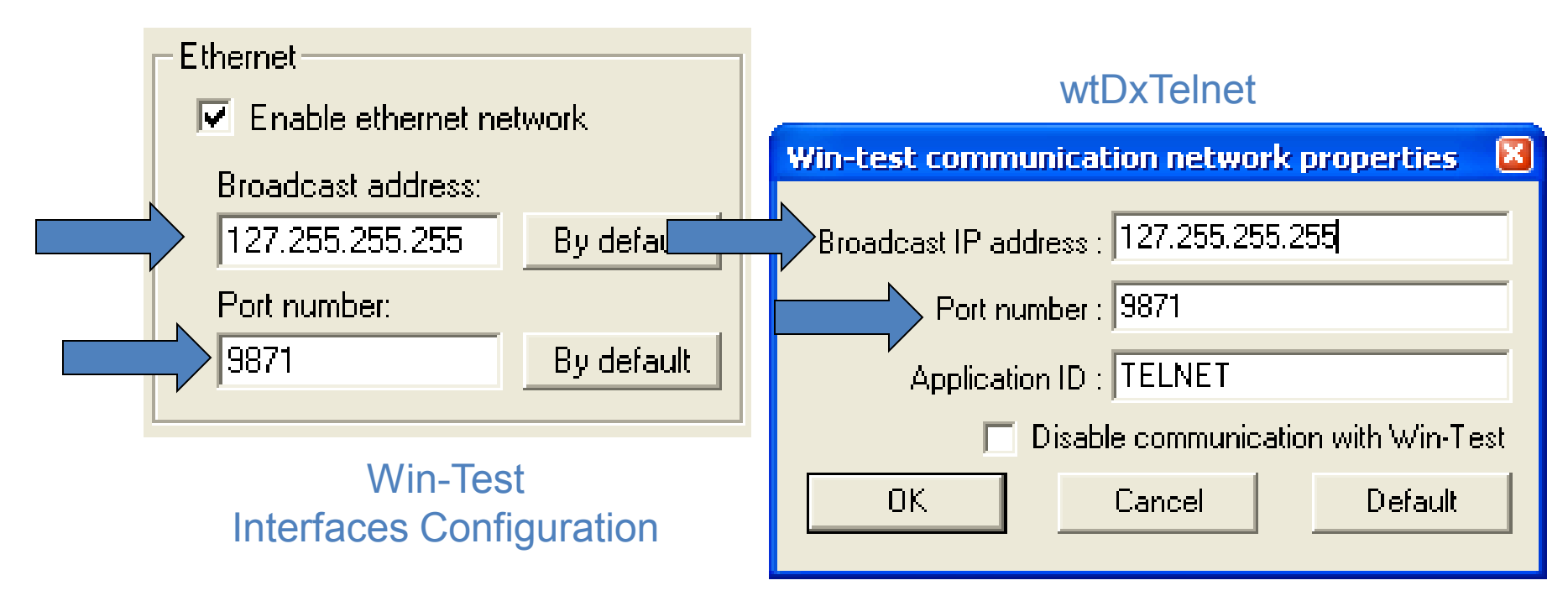

#### No wtDxTelnet:

• Selecione Options, DXCluster properties

| DxCluster settings              |        |
|---------------------------------|--------|
| DxCluster connection properties |        |
| Profile: K3LR                   |        |
| Profile name: K3LR              |        |
| Hostname/IP: dx.k3lr.com        | Search |
| Port: 23                        |        |
| Login: n6tv                     |        |
| Password:                       |        |
| No password required            |        |

| General options<br>Commands to send when connection is established:                         |   |  |  |  |  |
|---------------------------------------------------------------------------------------------|---|--|--|--|--|
| sh/wwv/5<br>sh/dx/10                                                                        |   |  |  |  |  |
|                                                                                             | ~ |  |  |  |  |
| <ul> <li>Autoconnect at startup</li> <li>Try to restore connection automatically</li> </ul> |   |  |  |  |  |
| OK Cancel                                                                                   |   |  |  |  |  |

## Mensagens de CW / RTTY

| Standard C | tandard CW messages configuration [Alt+H for help] |                          |  |  |  |
|------------|----------------------------------------------------|--------------------------|--|--|--|
| Messages   | Options                                            |                          |  |  |  |
|            | Run Messages                                       | Search & Pounce Messages |  |  |  |
| F1         | CQ \$MYCALL \$MYCALL                               | \$LOGGEDCALL DE \$MYCALL |  |  |  |
| F2         | \$RST^\$ZONE                                       | \$RST\$ZONE              |  |  |  |
| F3         | TU                                                 | TU \$MYCALL              |  |  |  |
| F4         | \$MYCALL                                           | \$MYCALL                 |  |  |  |
| F5         | \$LOGGEDCALL                                       | \$LOGGEDCALL             |  |  |  |
| F6         | CL?                                                | CL?                      |  |  |  |
| F7         | ?                                                  | ?                        |  |  |  |
| INSERT     | \$LOGGEDCALL \$QSOB4 \$GUESSEXCH \$F2              | R UR \$F2                |  |  |  |
| PLUS       | \$CORRECT TU \$MYCALL \$CR \$REPEAT                | TU \$CR                  |  |  |  |
| OK Cancel  |                                                    |                          |  |  |  |

#### Texto comando: MSGS [Enter]

### Opções de Mensagens

| Standard C                  | W messages configuration                                                                                          | [Alt+H for help]                          | 6                                                                                                    | 3 |
|-----------------------------|----------------------------------------------------------------------------------------------------|-------------------------------------------|----------------------------------------------------------------------------------------------------|---|
| Messages                    | Options                                                                                                    |                                           |                                                                                                    |   |
| Macro<br>\$Q:<br>Speci<br>☑ | SOB4 macrosends: QSO B<br>fic Settings<br>Sprint Exchange Logic for the Ins<br>(Only applicable to the AP Sprint, | E<br>Key NA<br>the EU Sprint, the NA Spri | Run / Search and Pounce<br>Only use RUN messages (ignore S&P messages)<br>Sprint suportado<br>int and the NCCC contests) |   |
|                             |                                                                                                    | ОК                                        | Cancel                                                                                                    |   |

# Opções de configuração do Voice Keyer (DVK)

- DVK Externo via LPT ou protocol de control do microHAM
- DVK Interno via Placa de som do Windows
- DVR do rádio via script do N6TV (ler Readme.txt dentro destes ficheiros ZIP):
  - <u>http://bit.ly/wtscripts</u>
    - K3scripts.zip
    - FT1000scripts.zip
    - FT2000scripts.zip

#### Mapear o Teclado

• Tools, Redefine keyboard keys... ou DEFINEKEYS atalho de commando de texto

| edefine keyboard key Redefined keys | <b>/s [Alt+H for help]</b> New keys         F1         INSERT         PLUS         F4         F7 | Add<br>Delete |
|-------------------------------------|--------------------------------------------------------------------------------------------------|---------------|
| 1                                   | 2                                                                                                | ОК            |

#### Pode utilizar ambas as chaves para a função